# Vista getting started - SSL VPN on Vista Operating System

Before we begin, Vista users must add https://vpn.fsu.edu to Vista's trusted sites under Internet Explorer>Tools>Internet Options>Security>Trusted Sites. You may add other trusted sites at this time too.

Open your web browser to www.fsu.edu

Type into the address bar: vpn.fsu.edu, then enter

If this window pops up, click on yes

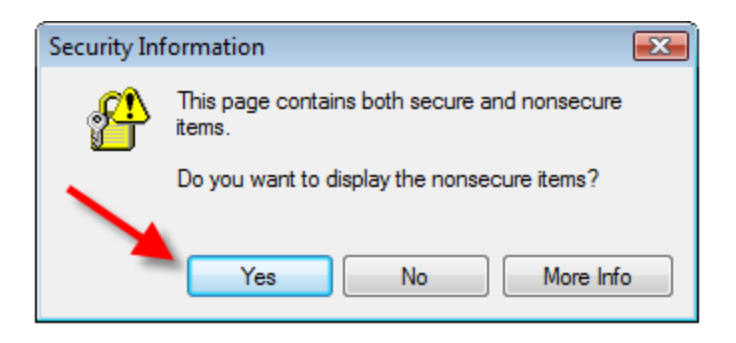

This is the login screen for campus VPN, please sign in with your FSUID and password.

| THE FLORIDA STATE UNIVERSITY |  |
|------------------------------|--|
| SSL VPN Service              |  |
|                              |  |
| USERNAME (FSUID):            |  |
| Login                        |  |

## Only Active Florida State University Employees and Approved Affiliates are Perr

If you have any problems or questions, please call the Technology Services Help Desk at 644-4357 (HELP) or send e-ma Help Desk is open from 8am - 6pm, Monday - Friday.

> © Florida State University, Tallahassee, FL 32306 Questions or Comments | Privacy Policy | Copyright

Click on AnyConnect.

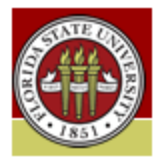

# Florida State University SSL VPN Service

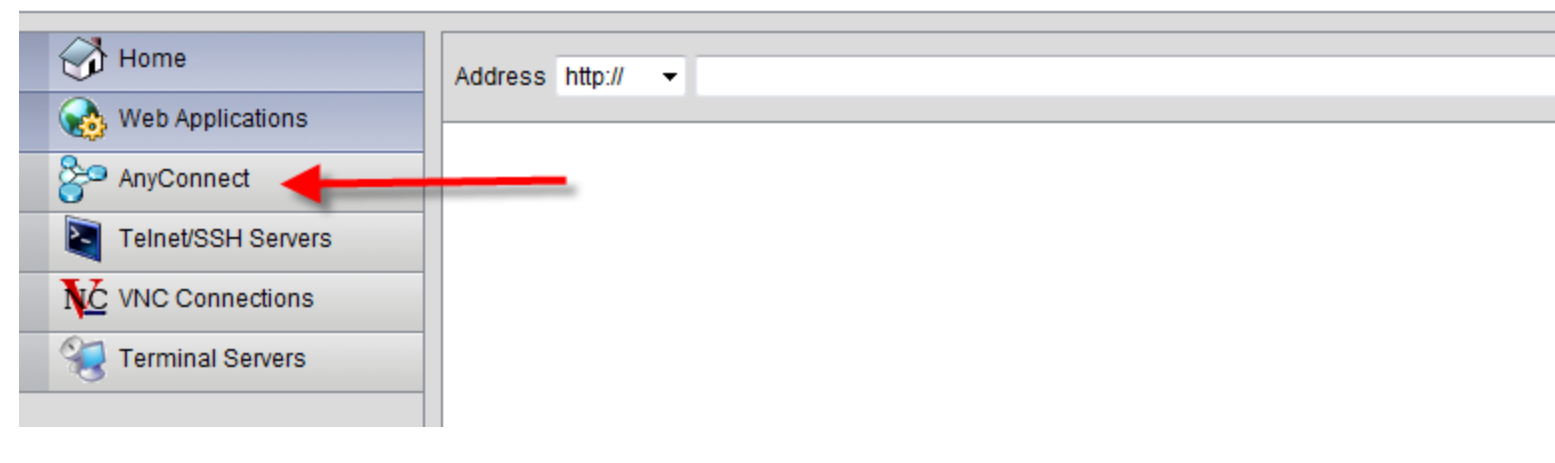

### Now click on Start AnyConnect

| Florida State University SSL VPN Service                                                                                                    |                                                                                                    |
|----------------------------------------------------------------------------------------------------|----------------------------------------------------------------------------------------------------|
| Image: Web Applications   Image: AnyConnect   Image: AnyConnect   Image: AnyConne | Browse       Logout         Initiate an AnyConnect client session to provide client applications on your desktop with network access through your VPN, depending on your company's VPN configuration and your own network access rights. For example, an AnyConnect session might be necessary to use Microsoft Outlook or Microsoft Outlook Express to send or receive e-mail.         The following instructions describe how you can use your browser to get remote access to Microsoft Terminal Services running on computers in your network:         • Requirements         • Before you Connect - Add to Trusted Sites         • How to Connect         • Always Log Outl |
|                                                                                                    | Requirements         To access remote services over an AnyConnect client session, your system must have the following setup:         • Your VPN site must be in the list of trusted sites, as described below. (Required for Windows Vista, highly recommended for all.)                                                                                                    |

Click to close the information bar.

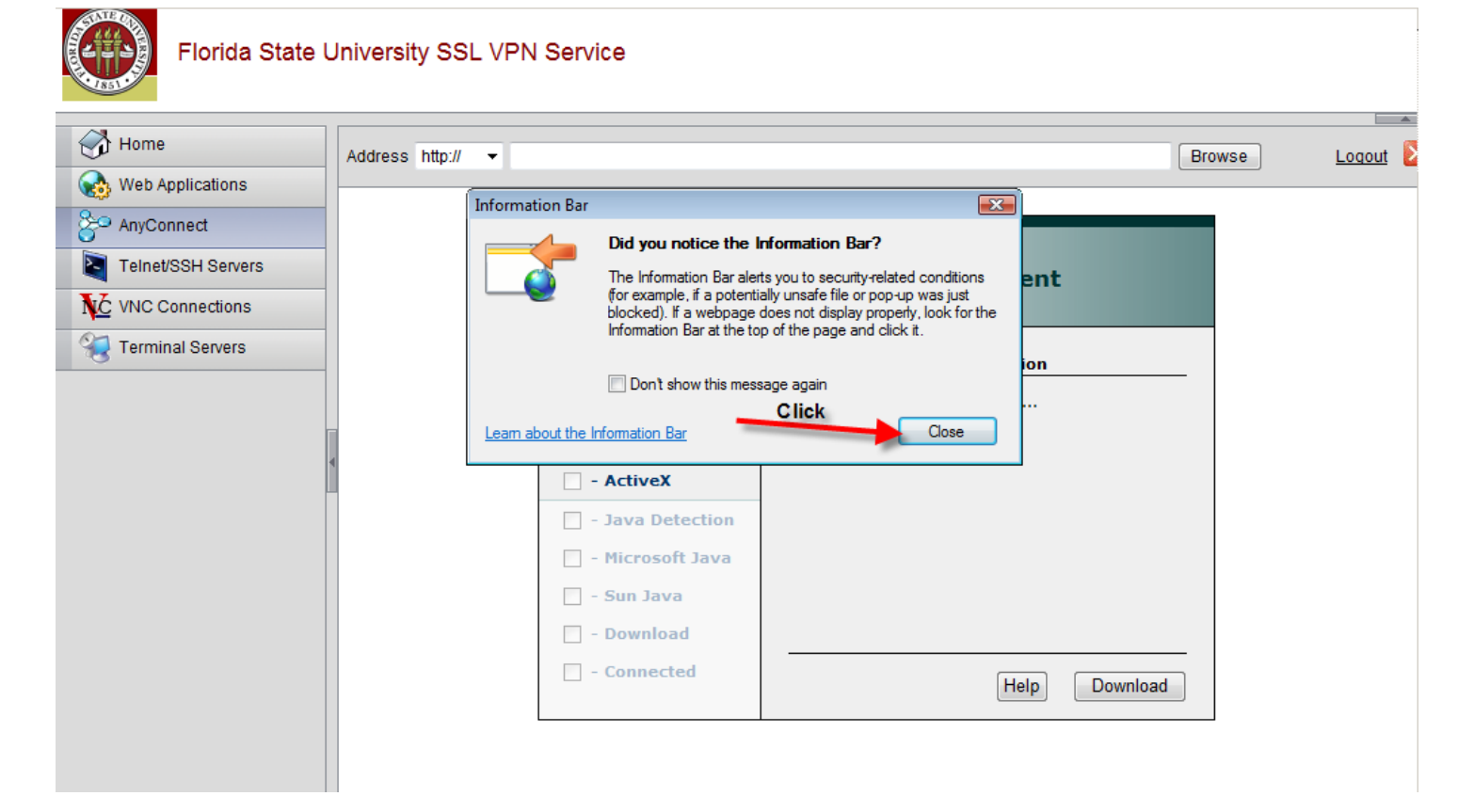

The installation will tell Vista users to download an installer package.

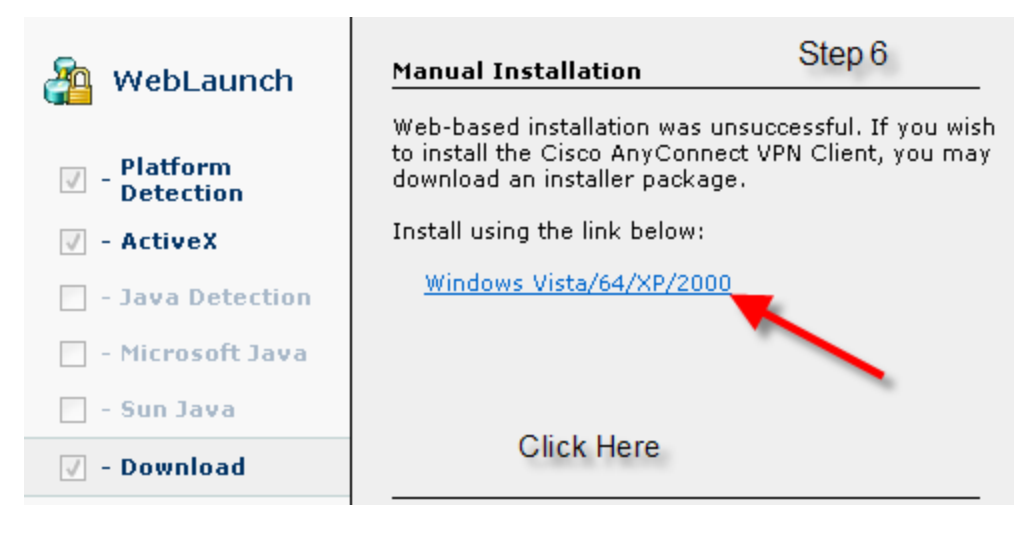

Click Download .

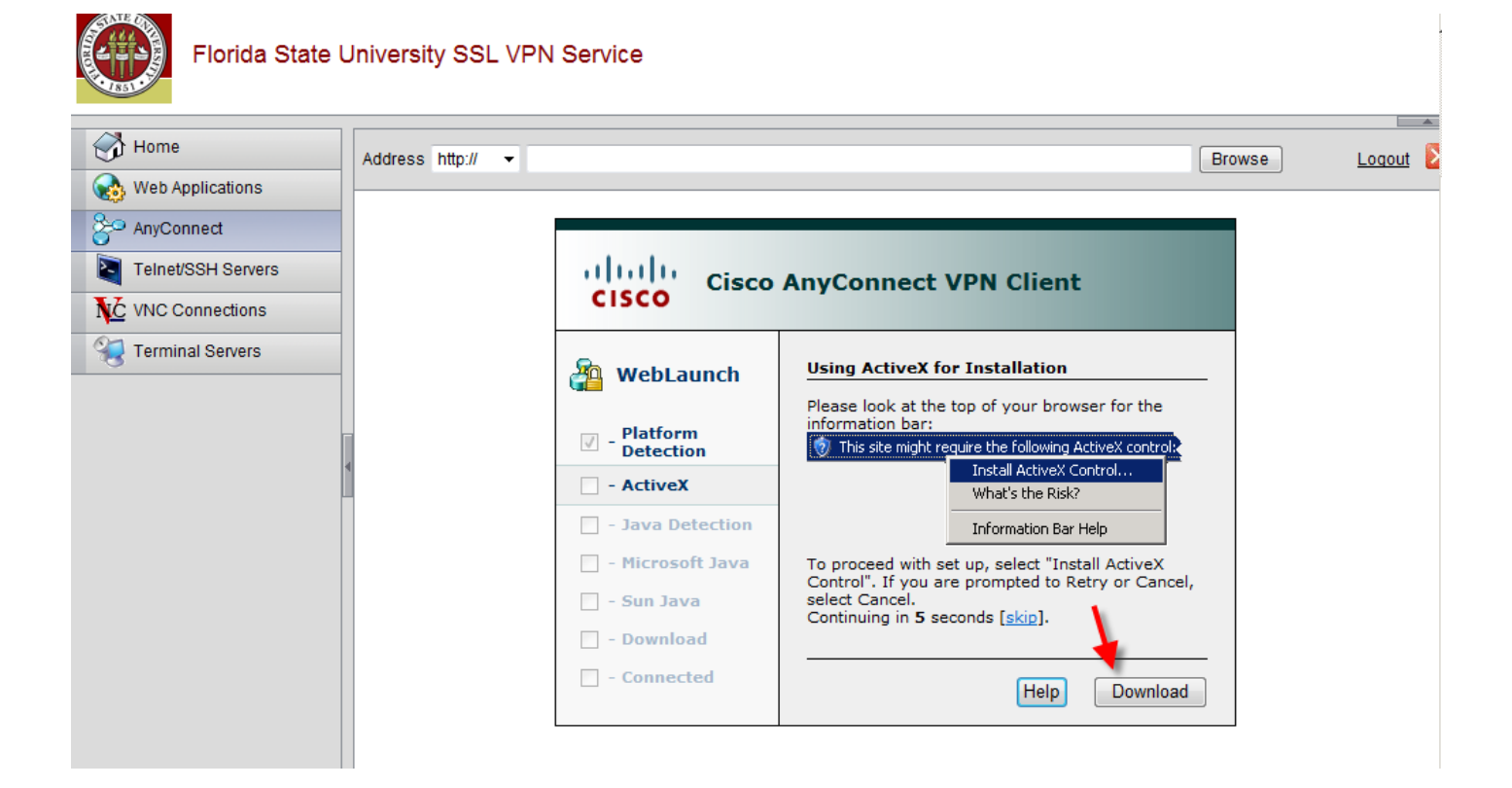

You can click to run the application or click to save the application to your hard drive.

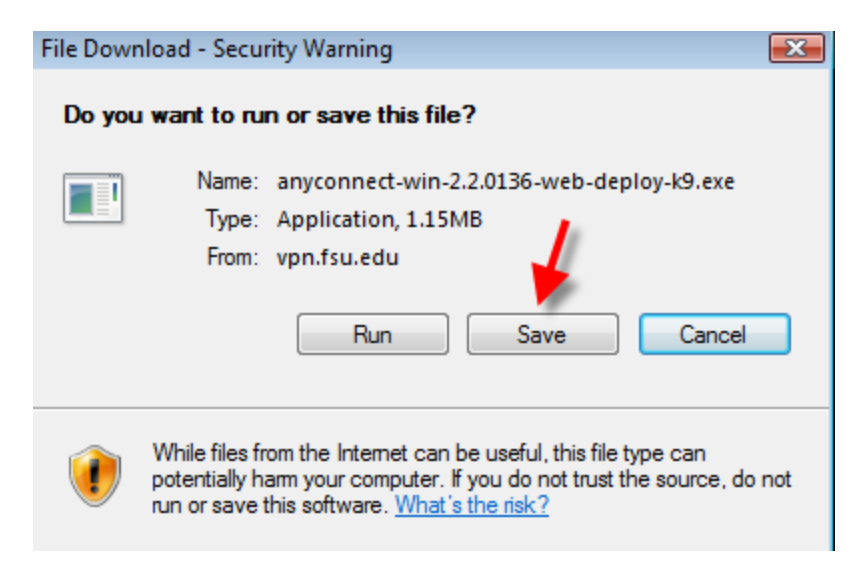

#### Click Save

| Save As        |                                       |
|----------------|---------------------------------------|
| ○○ - ■ • M     | elanie 🕨 Downloads 🔹 🚽 Search 🔎       |
| File name:     | anyconnect-win-2.2.0136-web-deploy-k9 |
| Save as type:  | Application                           |
| Browse Folders | Save Cancel                           |

Click Run.

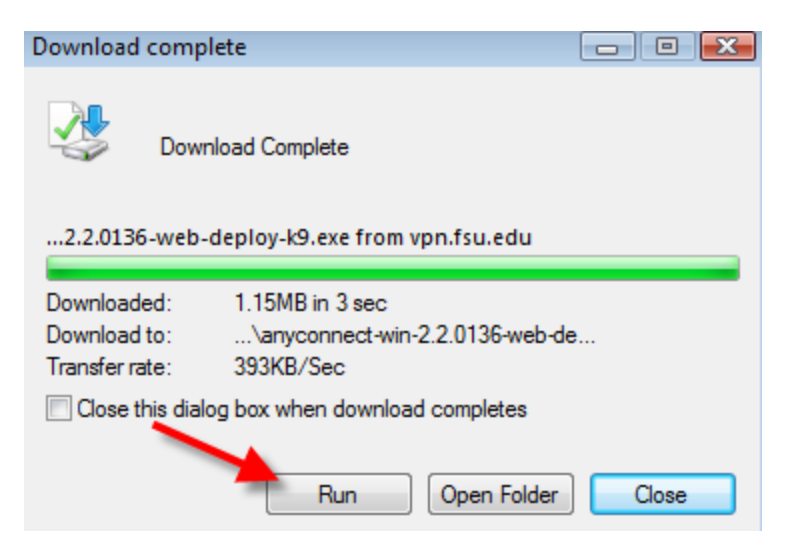

Click Run

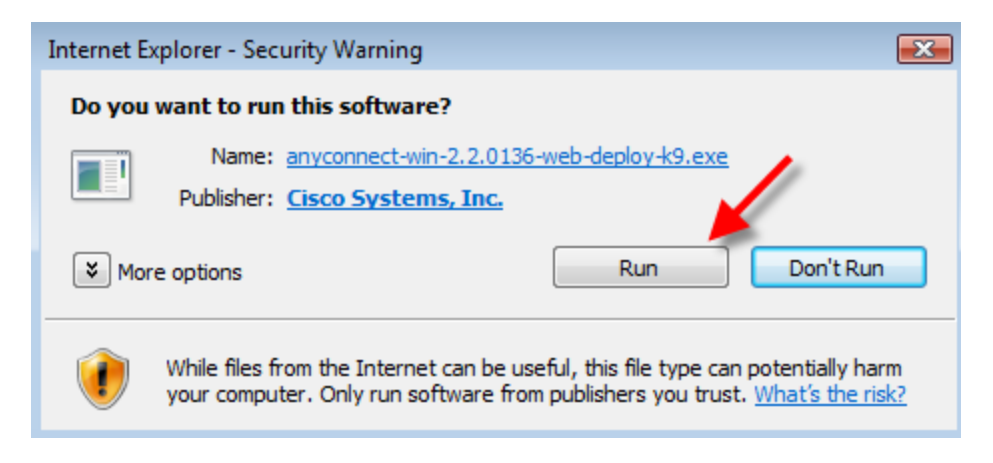

Click Next

### 😸 Cisco AnyConnect VPN Client Setup

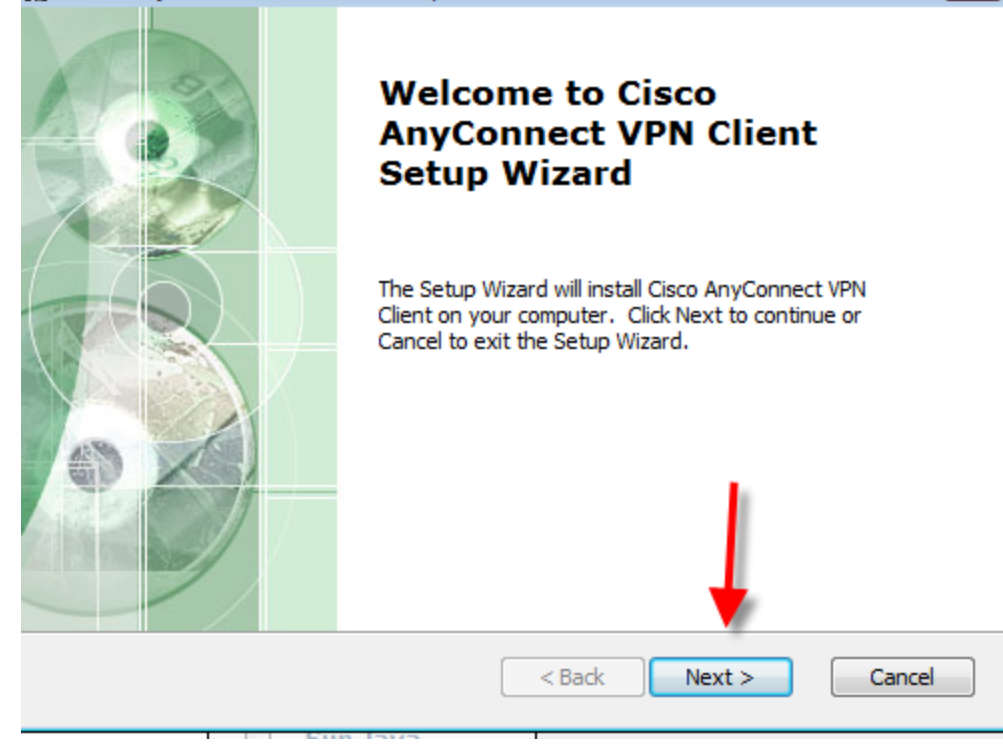

x

#### Accept the License Agreement and Click Next

| 谤 Cisco AnyConnect VPN Client Setup                                                                                                    | × |
|----------------------------------------------------------------------------------------------------|---|
| End-User License Agreement Please read the following license agreement carefully                                                                                                    | - |
| Client Software License Agreement of Cisco Systems                                                                                                    | ] |
| THE SOFTWARE TO WHICH YOU ARE REQUESTING ACCESS IS<br>THE PROPERTY OF CISCO SYSTEMS. THE USE OF THIS<br>SOFTWARE IS GOVERNED BY THE TERMS AND CONDITIONS OF<br>THE AGREEMENT SET FORTH BELOW. YOU (ON BEHALF OF<br>YOURSELF AND THE BUSINESS ENTITY YOU REPRESENT) MUST<br>AGREE TO THE FOLLOWING TERMS AND CONDITIONS IN ORDER<br>TO USE THE SOFTWARE. IF YOU DO NOT AGREE TO THE |   |
| FOLLOWING TERMS AND CONDITIONS THEN YOU ARE NOT     I accept the terms in the License Agreement     I do not accept the terms in the License Agreement     Advanced Installer                                                                                                    |   |
| < Back Next > Cancel                                                                                                    |   |

On first time installs the end user must have administrative rights or your technical staff must install the client for you.

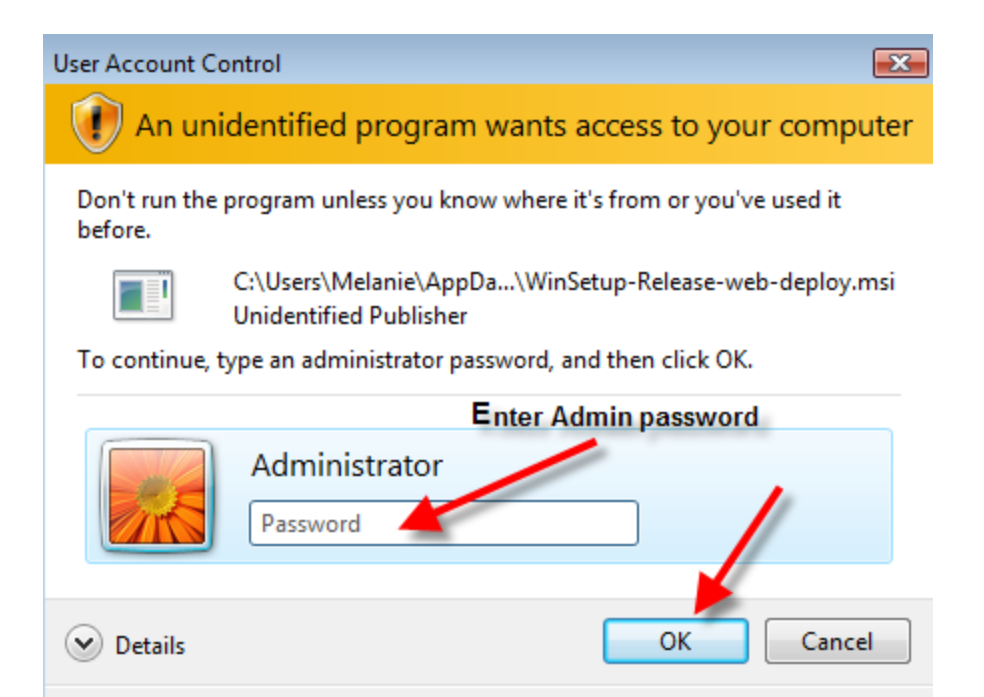

User Account Control helps stop unauthorized changes to your computer.

#### Click Install

| Cisco AnyConnect VPN Client                                              | t Setup                                                                                | ×      |
|--------------------------------------------------------------------------|----------------------------------------------------------------------------------------|--------|
| Ready to Install                                                         | to begin the Typical installation                                                      | 600    |
| The Secup Wizard is ready                                                | to begin the Typical installation                                                      | 14-27  |
| Click Install to begin the install<br>installation settings, click Back. | ation. If you want to review or change any of yo<br>. Click Cancel to exit the wizard. | DUr    |
|                                                                          |                                                                                        |        |
|                                                                          |                                                                                        |        |
|                                                                          |                                                                                        |        |
|                                                                          |                                                                                        |        |
| Advanced Installer                                                       |                                                                                        |        |
|                                                                          | < Back Install                                                                         | Cancel |
|                                                                          |                                                                                        |        |

Click Finish

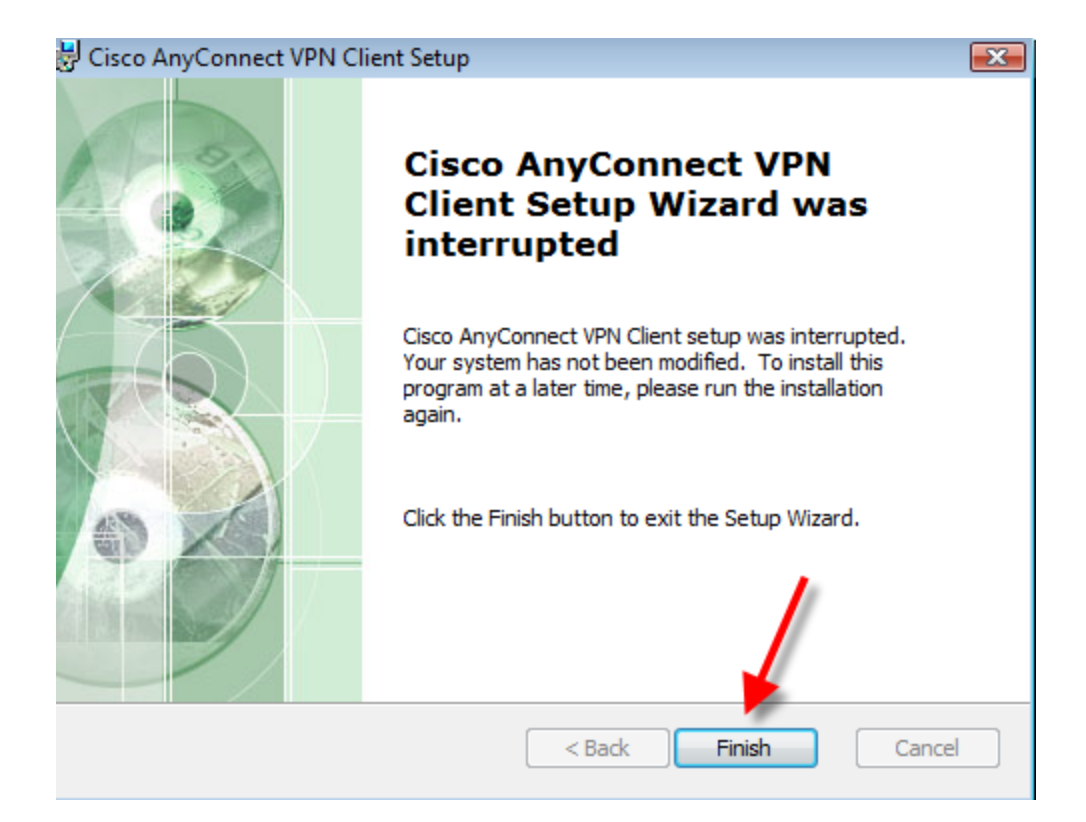

#### Click on Anyconnect

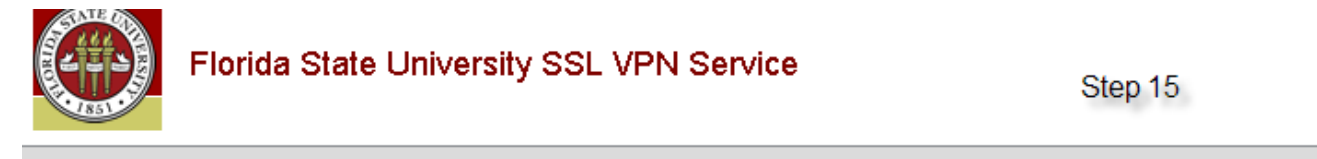

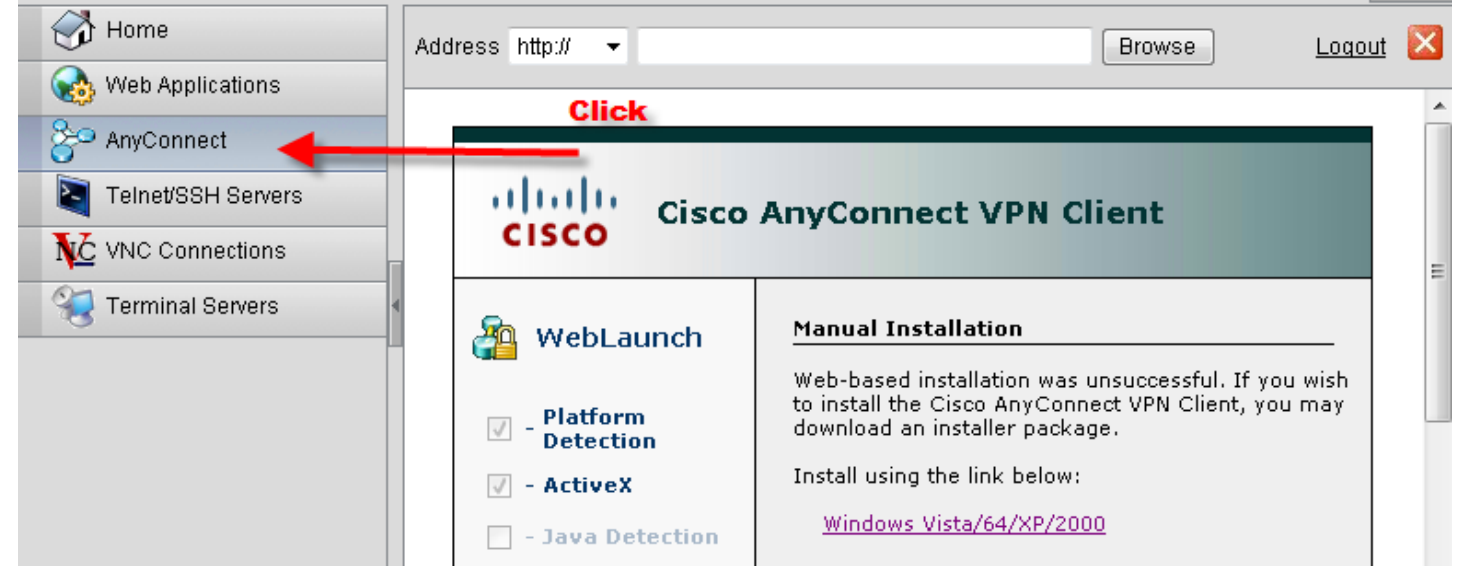

How do you know you are using the VPN? Look at your address bar.

https://vpn.fsu.edu/+CSCO+00756767633A2F2F6A6A6A2E7366682E727168++/

After you have completed your VPN session, you must remember to log out of VPN. If you do not, you will have problelms running your other applications on your computer.

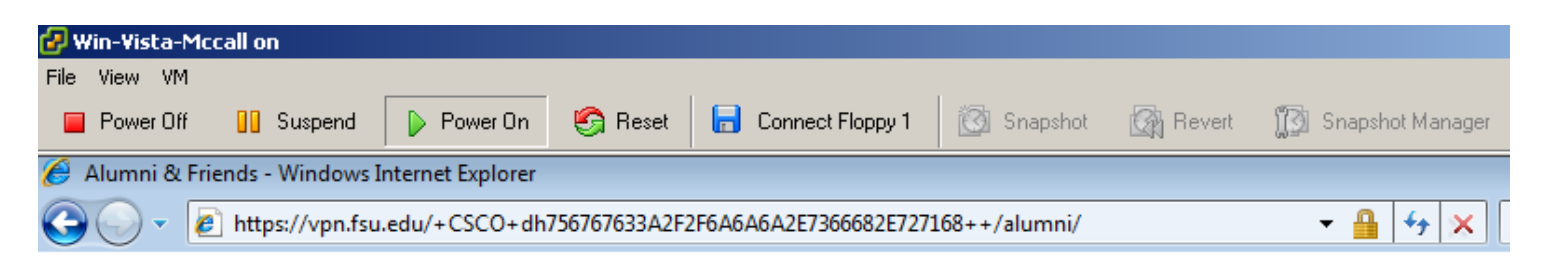

To end your vpn session, please click on file>exit

## Using SSL VPN – Logging into VPN

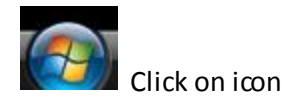

#### Open All Programs, find Cisco

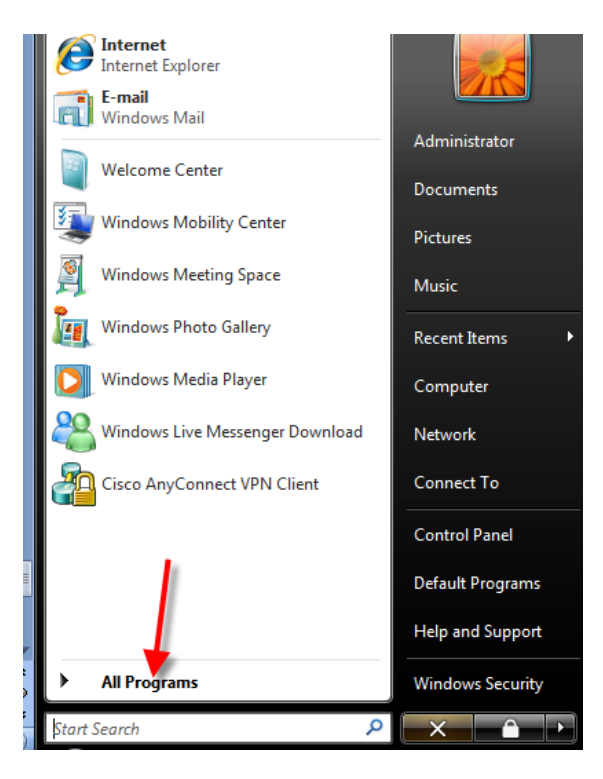

Click on Cisco AnyConnect VPN Client

Click on 🤷 Cisco Any Connect VPN Client

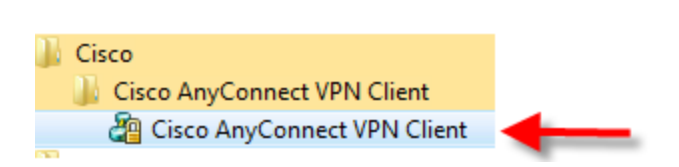

You are ready to start using VPN, type in vpn.fsu.edu, then click on Select button.

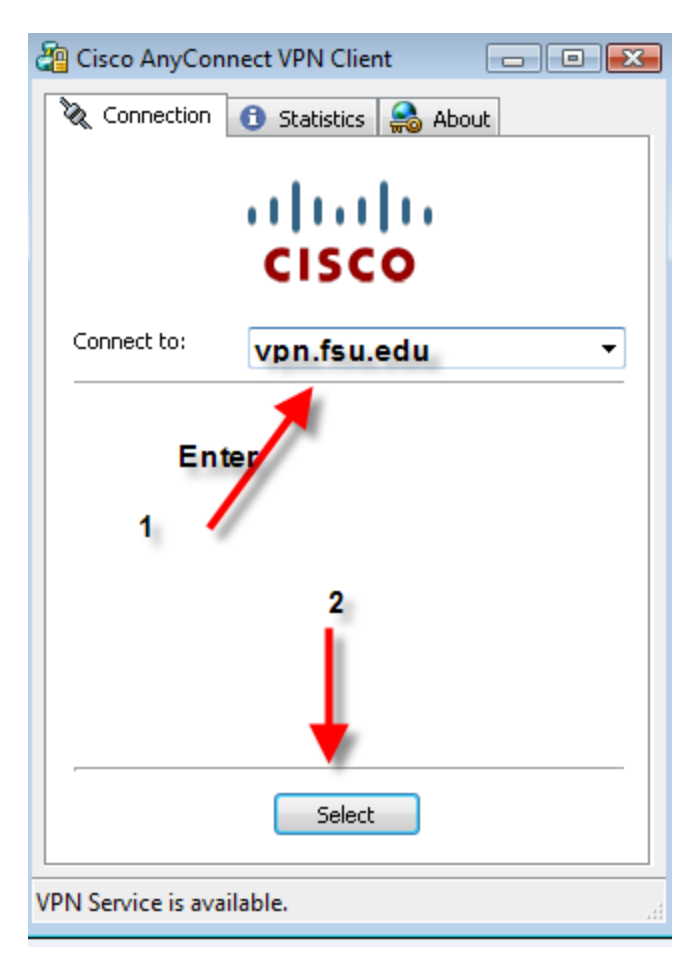

## Disconnect

When you get ready to disconnect go to >Start>All Programs. Select Cisco

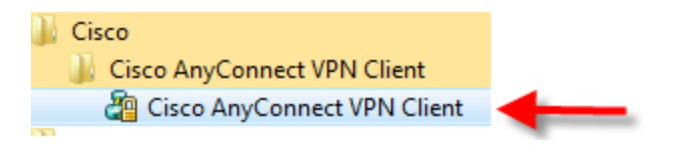

The window will pop up. Select Connection tab.

| Lisco AnyLoni | nect VPN Client          | <u>)</u> |
|---------------|--------------------------|----------|
|               | 📵 Statistics 🛛 🍰 About 🛛 |          |
| T             | alah                     |          |
|               | CISCO                    |          |
| Connect to a  |                          |          |
| Connect to:   | ypn.tsu.edu              | ~        |
| Username:     | mmccall                  |          |
| Password:     | ****                     |          |
|               |                          |          |
|               |                          |          |
| Connection Ba | anner                    | All      |
| logon events  | are logged!              |          |
|               |                          | -        |
| Ľ             |                          |          |
|               |                          |          |
|               |                          |          |
|               |                          |          |

# **Other Information**

#### \*\*\*\*\*\*Users need to know that the VPN will disconnect after <u>5 minute</u> idle time.

\*\*\*\*\*Questions that need to be answered, before the end user and/or department technician contacts the Help desk to request help. If you are unable to answer the questions, please request a consult with Core networking.

- 1. Do you have a LDAP group established for the users who need SSL VPN access? Your computer Technician should be able to answer this question.
- 2. How many users do you anticipate needing access?
- 3. How many users are you expecting to connect simultaneously?
- 4. What services are you interested in providing through SSL VPN? ? Site to Site or remote-access (branch offices, partnership sites, traveling)
- 5. What specific resources are you interested in protecting through SSL VPN?
- 6. Are any of the resources you are interested in protecting currently behind a hardware firewall?
- 7. Will you require a custom IP address for Web Proxy-based services?

\*\*\*\*\*\*With your browser open, LocateTools>Internet Options>Advanced tab. Check to see if "Use SSL 3.0" is checked. If not, please check the box.

| Intern | et O           | ptions                                                                          |                                                                                                    |                                                                                  |                                                                                                    |                                                 | ? <mark>-</mark> × |
|--------|----------------|---------------------------------------------------------------------------------|----------------------------------------------------------------------------------------------------|----------------------------------------------------------------------------------|----------------------------------------------------------------------------------------------------|-------------------------------------------------|--------------------|
| Gene   | eral           | Security                                                                        | Privacy                                                                                                    | Content                                                                          | Connections                                                                                                    | Programs                                        | Advanced           |
| Set    | erai<br>tting: | s Empty<br>Enable<br>Enable<br>Phishir<br>Di:<br>Di:<br>Tu<br>Use Si<br>Vise Si | Privacy<br>Temporal<br>Integrate<br>memory<br>native XI<br>ng Filter<br>sable Phisi<br>urn off aut<br>urn of aut<br>5L 2.0 | ry Internet<br>ed Window<br>protection<br>MLHTTP su<br>hing Filter<br>omatic wel | Connections<br>Files folder where the solution of the solution of | Programs<br>nen browser<br>on*<br>e online atta | is clc 🔺           |
|        | •              | <ul> <li>✓ Use Tl</li> <li>✓ Warn</li> <li>✓ Warn</li> <li>✓ Warn</li> </ul>    | .5 1.0<br>about cerl<br>if changin<br>if POST su                                                                           | tificate ado<br>g between<br>ıbmittal is r<br>III                                | fress mismatch<br>secure and no<br>edirected to a                                                                                                    | *<br>t secure mo<br>zone that do                | de<br>bes n T      |
|        | *Tał           | kes effect a                                                                    | after you i                                                                                                    | restart Inti                                                                     | ernet Explorer                                                                                                    |                                                 |                    |
|        |                |                                                                                 |                                                                                                    |                                                                                  | Restore                                                                                                    | advanced s                                      | ettings            |
| Re     | set I          | nternet Ex                                                                      | plorer set                                                                                                    | tings —                                                                          |                                                                                                    |                                                 |                    |
|        | Delet<br>add-i | es all temp:<br>ons, and re                                                     | orary files<br>esets all th                                                                                                | s, disables<br>ie changed                                                        | browser<br>I settings.                                                                                                    | Res                                             | et                 |
|        | You s          | should only                                                                     | use this i                                                                                                    | f your brov                                                                      | vser is in an un                                                                                                    | usable state                                    |                    |
|        |                |                                                                                 |                                                                                                    | Ok                                                                               | са <u>Са</u>                                                                                                    | ancel                                           | Apply              |

\*\*\*\*\*Remember to add your trusted sites, as follows:

| Internet O           | ptions                        |                                                  |                          | 1                                 |                               | 8 8      |
|----------------------|-------------------------------|--------------------------------------------------|--------------------------|-----------------------------------|-------------------------------|----------|
| General              | Security                      | rivacy                                           | Content                  | Connections                       | Programs                      | Advanced |
| Colort               | h.                            |                                                  |                          |                                   |                               |          |
|                      | a zone co                     |                                                  | nge securi               | cy secongs.                       |                               |          |
|                      | 2                             |                                                  |                          |                                   | $\bigcirc$                    |          |
| Inte                 | ernet                         | Local intrar                                     | iet Trust                | ed sites Re                       | estricted<br>sites            |          |
|                      | Trust                         | ed sites                                         |                          |                                   |                               |          |
| <ul> <li></li> </ul> | This zo<br>trust n<br>your fi | one contains<br>ot to damag<br>les.              | websites t<br>e your con | hat you<br>nputer or<br>2         | Sit                           | es       |
| Secur                | ity level                     | for this zone                                    | ,                        |                                   | 2                             | _        |
| Allo                 | wed leve                      | els for this zo                                  | ne: All                  |                                   | 3                             |          |
| -<br>-<br>-<br>-     | - Me                          | edium<br>- Prompts be<br>content<br>- Unsigned A | fore down                | loading poter<br>trols will not t | tially unsafe<br>be downloade | ed       |
|                      | Enable I                      | Protected M                                      | ode (requir              | es restarting                     | Internet Exp                  | olorer)  |
|                      |                               |                                                  | Cust                     | om level                          | Default                       | level    |
|                      |                               |                                                  |                          | Reset all zon                     | es to default                 | : level  |
|                      |                               |                                                  | Ok                       |                                   | lancel                        | Apply    |

You will add <u>https://vpn.fsu.edu</u> as a trusted site. You may add other trusted sites at this time too.

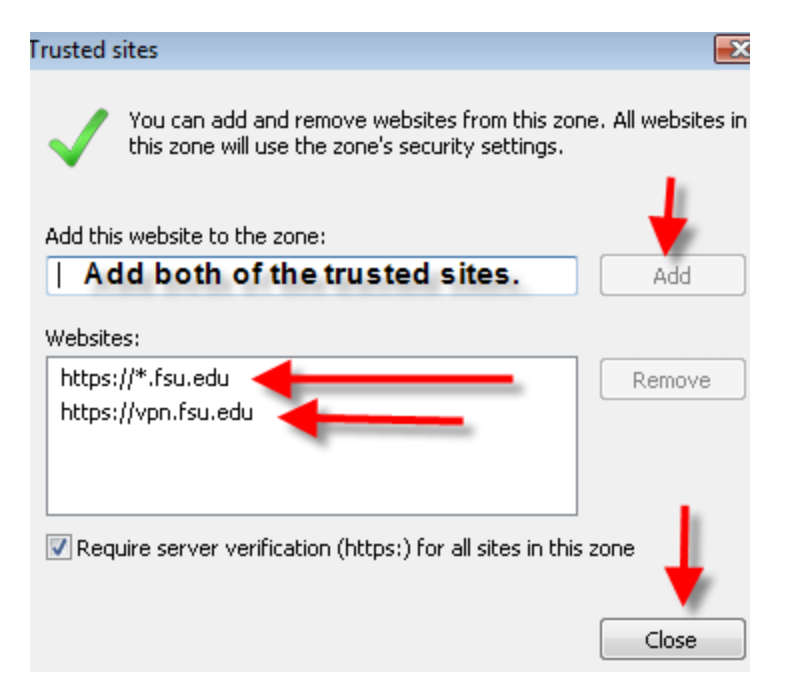

Your ready to use the campus VPN, go to >Start>All Programs. Select Cisco

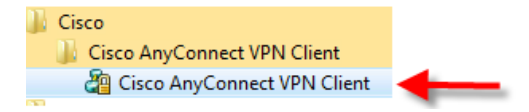

Type in <u>https://vpn.fsu.edu</u>. Hit select button. You are now ready to begin using the VPN appliance.

| 🚰 Cisco AnyConnect VPN Client 📃 🔲 💌 |
|-------------------------------------|
| 🗞 Connection 🚯 Statistics 🍰 About   |
| cisco                               |
| Connect to: vpn.fsu.edu 🔻           |
| Enter<br>1<br>2                     |
| Select                              |
| VDN Service is available            |
| VPIN SERVICE IS AVAIIABLE.          |

When you get ready to disconnect go to >Start>All Programs. Select Cisco

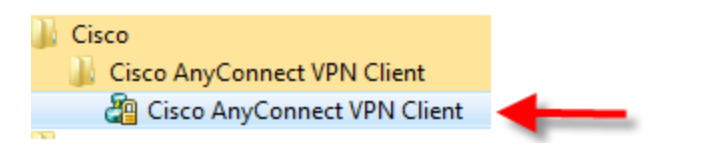

The window will pop up. Select Connection tab. Click on disconnect button

| Cisco AnyConi                                 | nect VPN Client 🔸 🕒 🔔 🛄                                          |
|-----------------------------------------------|------------------------------------------------------------------|
|                                               | 🚯 Statistics 🛛 🌧 About                                           |
| Т                                             | ahaha                                                            |
|                                               | CISCO                                                            |
| Connect to:                                   | vpn.fsu.edu                                                      |
| Username:                                     | mmccall                                                          |
| Password:                                     | ****                                                             |
| Connection Ba<br>Only Users w<br>logon events | inner<br>ith FSUID are permittted to logon. All A<br>are logged! |
|                                               |                                                                  |
| session establis                              | hed to vpn.fsu.edu.                                              |

\*\*\*\*\*Cisco VPN Client is only supported on Windows Vista clean install. It means that an upgrade of Windows of any OS to Windows Vista is not supported with the VPN Client Software of this Vista. You must freshly install the Windows Vista and try to install the Vista VPN Client software